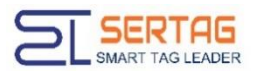

# WiFi ESL Operation Manual

# SETPW0750R

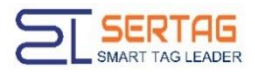

# Content

| 1.System Structure           | 3 |
|------------------------------|---|
| 2.System Operation           | 3 |
| 2.1 Login System             | 3 |
| 2.2 Device Management        | 4 |
| 2.3 Conference Management    | 6 |
| 2.4 Edit display information | 9 |
| 2.5 Change ESL               | 9 |
| 3.Add Template1              | 0 |

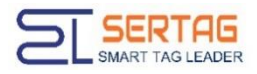

# **1.System Structure**

Electronic conference system is a complete integrated system composed of WiFi ESL, wireless Router, management system and wifi wireless communication protocol, which is suitable for various conference scenes.

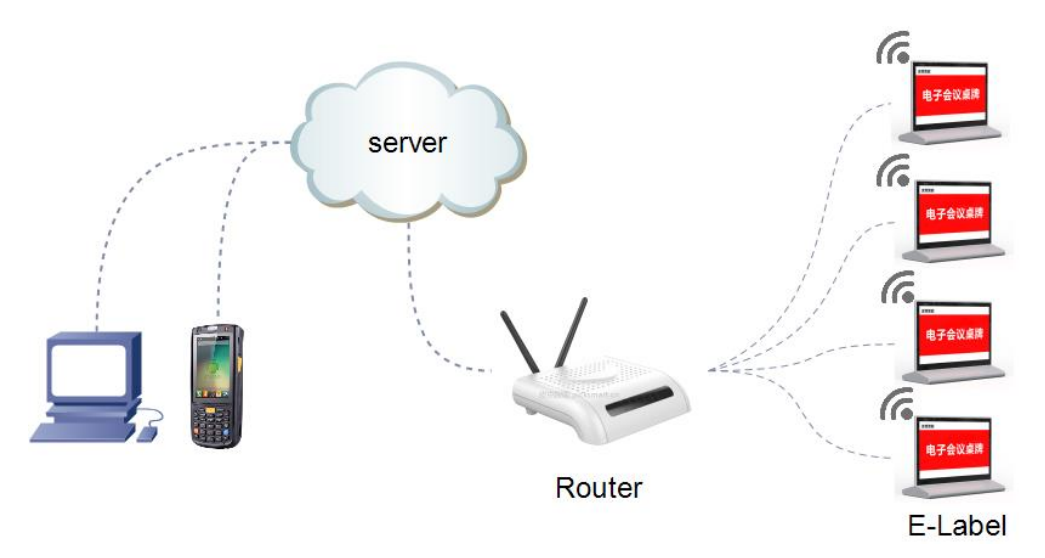

#### Caution

- a. The ESL management is on Cloud;
- b. The local network interface should support DHCP;
- c. There are no restrictions for tag's access to the Internet;
- d. The wifi tag has enough power for running, Otherwise, charge it with type-c cable.

# **2.System Operation**

# 2.1 Login System

Use the browser to access the website of the table card system, and use the assigned account number and password to log in to the system.

System website: http://103.139.3.135/mms/mms/tologin

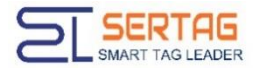

|                        |    |                 |                 |                             |                             |                |               |              | English 🗸                   |           |
|------------------------|----|-----------------|-----------------|-----------------------------|-----------------------------|----------------|---------------|--------------|-----------------------------|-----------|
| Home Page              |    |                 |                 |                             |                             |                |               |              |                             |           |
| management of meetings | m  | anagement o     | f meetings      |                             |                             |                |               |              |                             |           |
| device management »    | *C | onference name  |                 | query                       | Add-on meeting              |                |               |              |                             |           |
| My table card          |    | c . (           | C( P            |                             | Find Alma                   | Tourslate      | Table and the | -1           | Constitute disease          |           |
| My AP                  | 10 | Conference name | Conterence Room | start time                  | End time                    | remplate       | Table number  | size         | Creation time               | operation |
| System setup »         | 1  | Fonconn         | 1101            | Dec 27, 2019 12:00:00<br>AM | Dec 27, 2019 11:59:00<br>PM | 2.9仓库模板        | 9             | 296 x<br>128 | Jan 6, 2020 10:52:17<br>AM  | Modify    |
| Template management    | 2  | 4.2寸工位墨水屏       | 1101            | Mar 25, 2020 12:00:00<br>AM | Mar 25, 2020 11:59:00<br>PM | 4.2工位墨水屏三<br>色 | 16            | 400 x<br>300 | Jun 30, 2020 7:27:23<br>PM  | Modify    |
| Help document          | 3  | 302路            | 302             | Jun 19, 2020 12:00:00<br>AM | Jun 19, 2020 11:59:00<br>PM | 默认模板113        | 2             | 640 x<br>384 | Jun 23, 2020 11:03:54<br>AM | Modify    |
|                        | 4  | 301             | 301             | Jun 20, 2020 12:00:00<br>AM | Jun 20, 2020 11:59:00<br>PM | 默认模板108        | 1             | 640 x<br>384 | Jun 19, 2020 5:26:14<br>PM  | Modify    |
|                        | 5  | test            | 11111           | Jun 23, 2020 12:00:00<br>AM | Jun 23, 2020 11:59:00<br>PM | 默认模板116        | 25            | 640 x<br>384 | Jul 29, 2020 7:29:11<br>PM  | Modify    |
|                        |    |                 |                 |                             |                             |                |               |              |                             |           |

## 2.2 Device Management

#### 1.Registration tag

**Step 1**: Set wifi hotpot ("ESL" "123456789") and then open the mobile APP to set the parameters:

- Wifi account \ password in the environment
- Server address \ port
- Set the heartbeat time of the label

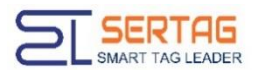

| 111(の)1121 米                    | 32% 🔤 19:05      | and the second | <b>₩ \$ 10</b> 158% 💌 14:23 |
|---------------------------------|------------------|----------------|-----------------------------|
| $\leftarrow$ Configure W        | LAN hotspot      | Setting        | J                           |
| Hotspot name<br>Use device name | ESL >            | Tr CW1         |                             |
| Encryption type                 | WPA2-Personal >  | Tr             | O                           |
| PASSWORD                        |                  | Server IP      |                             |
| 123456789                       | ۲                | Port heartBea  | tTime(s)                    |
| Password must contain at leas   | st 8 characters. | 80 20          |                             |
|                                 |                  |                |                             |
|                                 |                  | Click to star  | rt                          |

**Step 2:** Use a pin-shaped object to trigger the button in the hole next to the USB on the back of the device (make the label enter the configuration mode), Press and hold the back button (for 2-3 seconds) until the screen flashes. After flashing, the app will be automatically connected to obtain the setting data. The success is shown in the figure below.

After the parameters are obtained successfully, the label will restart automatically, and access the server with the new configuration parameters. If the access is successful, the default image will be downloaded from the server.

At this time, the tag will automatically connect to the hotspot named ESL, and once the connection is successful, new parameter information will be written

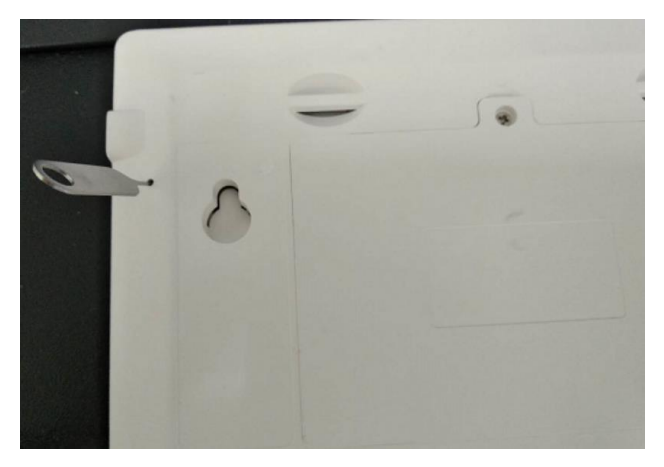

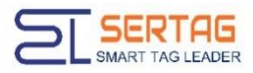

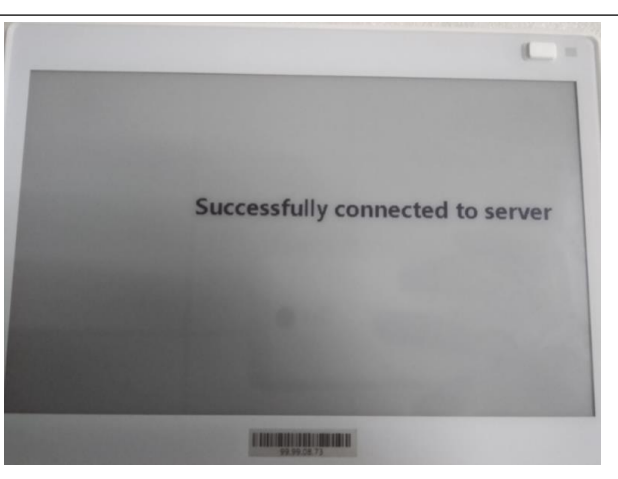

**Step 3:** Enter the operation interface to modify the content. Each time the heartbeat time is reached, the label will go to the server, if there is new content, download it to the label to update the screen, if not, continue to sleep

#### 2.add tag to ESL system

Enter the operation interface and click My ESL, you will see the ADD button on the right side.

| •               |                 |                    |            |                     |                   |                |                |           |
|-----------------|-----------------|--------------------|------------|---------------------|-------------------|----------------|----------------|-----------|
| ent of meetings |                 | ly ESL             |            |                     |                   |                |                |           |
| nagement >      | Add             |                    |            |                     |                   |                |                |           |
|                 | 4ESLID 09.99.03 | 04 ×/              | APaddress  | query mod           | Ifyall Upgradelag |                |                |           |
|                 | id ESI          | LID battery level  | ESL status | last access time    | WiFi account      | WiFi password  | heartbeat time | operation |
| tup »           | 1 99.97         | 77.88              | Online     | 2021-05-25 21:32:36 | MYHOME            | Myhome12341974 | 20             |           |
| nagement        | 2 99.97         | 79.66              | Online     | 2021-05-25 21:32:40 | Sridhar rao       | sridhar1278    | 2              |           |
| nt              | Hamelin         | . El talesce alles |            |                     |                   |                |                |           |
|                 | nomerage        | an tanpage an ipa  | ige        |                     |                   |                |                |           |
|                 |                 |                    |            |                     |                   |                |                |           |
|                 |                 |                    |            |                     |                   |                |                |           |

Click Add button and tape in ESL ID, such as 99.99.03.04 ,then confirm it with pressing determine button.

| *ESLID 99.99.03.04 |         | *APaddress  | query modify        | all Upgradetag |
|--------------------|---------|-------------|---------------------|----------------|
| id ES              | ESL ID: | 99 99 03 04 | t access time       | WiFi ace       |
| 1 99.97            |         | determine   | -05-25 21:33:34     | MYHO           |
| 2 99.97.79.        | 66 42%  | Online      | 2021-05-25 21:33:35 | Sridhar        |

### 2.3 Conference Management

a. Add conference, click add-on meeting button, Fill in the meeting time, member name,

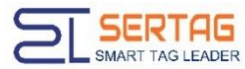

conference room information, and select the template type, and finally save it.

|                                                                        |                  |                                               |                |                       |                                                                                                  |                                                                                        |                               |              |              | Eng                  | glish 🗸  |          |
|------------------------------------------------------------------------|------------------|-----------------------------------------------|----------------|-----------------------|--------------------------------------------------------------------------------------------------|----------------------------------------------------------------------------------------|-------------------------------|--------------|--------------|----------------------|----------|----------|
| ome Page                                                               |                  |                                               |                |                       |                                                                                                  |                                                                                        |                               |              |              |                      |          |          |
| anagement of meetings                                                  | manag            | gement of m                                   | neetings       |                       |                                                                                                  |                                                                                        |                               |              |              |                      |          |          |
| levice management »                                                    | *Confer          | rence name                                    |                |                       | query Add-c                                                                                      | n meeting                                                                              |                               |              |              |                      |          |          |
| ly table card                                                          |                  |                                               |                | _                     |                                                                                                  |                                                                                        |                               |              |              |                      |          |          |
| y AP                                                                   | id Con           | ference name Co                               | onference Roor | m start tim           | ne E                                                                                             | nd time                                                                                | Template                      | Table number | size         | Creation             | time     | operatio |
| ystem setup »                                                          | 1                | Fonconn                                       | 1101           | Dec 27, 2019 12<br>AM | 2:00:00 Dec 27,                                                                                  | 2019 11:59:00<br>PM                                                                    | 2.9仓库模板                       | 9            | 296 x<br>128 | Jan 6, 2020 10<br>AM | 0:52:17  | 1 Modaly |
| emplate management                                                     | 2 4.2            | 2寸工位墨水屏                                       | 1101           | Mar 25, 2020 12<br>AM | 2:00:00 Mar 25,                                                                                  | 2020 11:59:00<br>PM                                                                    | 4.2工位墨水屏三<br>色                | 16           | 400 x<br>300 | Jun 30, 2020 7<br>PM | 7:27:23  | Modify   |
| elp document                                                           | з                | 302路                                          | 302            | Jun 19, 2020 12<br>AM | 2:00:00 Jun 19,                                                                                  | 2020 11:59:00<br>PM                                                                    | 默认模板113                       | 2            | 640 x<br>384 | Jun 23, 2020 1<br>AM | 11:03:54 | Modify   |
|                                                                        | 4                | 301                                           | 301            | Jun 20, 2020 12       | 2:00:00 Jun 20,                                                                                  | 2020 11:59:00                                                                          | 默认模板108                       | 1            | 640 x        | Jun 19, 2020 5       | 5:26:14  | Modify   |
| theme                                                                  |                  |                                               |                | •                     | *Conferen<br><b>test</b>                                                                         | cename                                                                                 |                               |              |              |                      |          |          |
| theme                                                                  | n                | e <b>x</b> t_time                             |                | •                     | *Conferen<br><b>test</b>                                                                         | cename                                                                                 |                               |              |              |                      |          |          |
| theme<br>time                                                          | n                | ext_time<br>ext_meetin                        | ıg             | •                     | *Conferen<br>test<br>*Meetin                                                                     | cename<br>gtime<br>020-06-23 0                                                         | 0.00.00                       | 2020-06-2    | 23 23 5      | 9:00                 |          |          |
| theme<br>time<br>people                                                | n                | ext_time<br>ext_meetin                        | ıg             | •                     | *Conferen<br>test<br>*Meeting<br>© 2                                                             | cename<br>gtime<br>1020-06-23 0                                                        | 0:00:00 -                     | 2020-06-2    | 23 23:5      | 9:00                 |          |          |
| theme<br>time<br>people<br>department                                  | n                | ext_time<br>ext_meetin                        | ıg             | •                     | *Conferen<br>*Meetine<br>© 2<br>*Conferen<br>A-301                                               | gtime<br>020-06-23 0<br>ceRoom                                                         | 0:00:00 -                     | 2020-06-2    | 23 23:5      | 9:00                 |          |          |
| theme<br>time<br>people<br>department<br>phone                         | n                | ext_time<br>ext_meetin                        | Ig             |                       | *Conferen<br>test<br>*Meetinu<br>© 2<br>*Conferen<br>A-301<br>*Template<br>7.55FEPC              | cename<br>gtime<br>020-06-23 0<br>ceRoom<br>type<br>罵白红 ~                              | 0:00:00 -                     | 2020-06-2    | 23 23:5      | 9:00                 |          |          |
| theme<br>time<br>people<br>department<br>phone                         | n<br>n<br>Select | ext_time<br>ext_meetin                        | Ig             |                       | *Conferen<br><b>test</b><br>*Meetin<br>© 2<br>*Conferen<br>A-301<br>*Template<br>7.55FEPC        | cename<br>gtime<br>020-06-23 0<br>ceRoom<br>type<br>黒白红 ~                              | 0:00:00 -<br>save             | 2020-06-2    | 23 23:5      | 9:00                 |          |          |
| theme<br>time<br>people<br>department<br>phone<br>Add Remove Reference | n<br>n<br>Select | ext_time<br>ext_meetin                        | g              |                       | *Conferen<br><b>test</b><br>*Meetin<br>© 2<br>*Conferen<br><u>A-301</u><br>*Template<br>7.55FEPC | cename<br>gtime<br>020-06-23 0<br>ceRoom<br>type<br>罵白幻 ~                              | 0:00:00 -<br>save             | 2020-06-2    | 23 23:5      | 9:00                 |          |          |
| theme<br>time<br>people<br>department<br>phone<br>Add Remove Refree    | sh<br>id         | ext_time<br>ext_meetin                        | ıg             | Label statu           | *Conferen<br><b>test</b><br>*Meetin<br>© 2<br>*Conferen<br>A-301<br>*Template<br>7.5寸EPC         | cename<br>gtime<br>020-06-23 0<br>ceRoom<br>type<br>黑白외 ~                              | 0:00:00 -<br>save<br>t import | 2020-06-2    | 23 23:5      | 9:00                 |          |          |
| theme<br>time<br>people<br>department<br>phone<br>Add Remove Refree    | sh<br>1          | ext_time<br>ext_meetin<br>Table a<br>99.95.60 | Ig<br>Iddress  | Label statu<br>更新完成   | *Conferen<br>test<br>*Meetin<br>© 2<br>*Conferen<br>A:301<br>*Template<br>7.55EPC                | cename<br>gtime<br>020-06-23 0<br>ceRoom<br>type<br>黑白红 ~<br>expor<br><b>bg01</b><br>1 | 0:00:00 -<br>save<br>t import | 2020-06-2    | 23 23:5      | 9:00                 |          |          |

b. Select a template, click "select" button, click the preview image of the template to be used, and then click Select.

|            | *Conformanama                          |
|------------|----------------------------------------|
| theme      | time                                   |
| time next  | meeting *Meetingtime                   |
| neenle     | © 2020-06-23 00:00:00 - 2020-06-23 23: |
| heohie     | *ConferenceRoom                        |
| department | A-301                                  |
| phone      | *Templatetype<br>7.5寸Epp呈白灯 マ          |

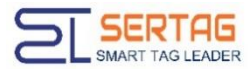

c. To add ESLs, click "add" button, check the ESLs to be used in the Tags selection interface, and then click Add.

| theme<br>time                                                                                                    | next_time<br>next_meeting */                         | nferencename<br>est<br>Aeetingtime                                                                                                    |                |
|----------------------------------------------------------------------------------------------------|------------------------------------------------------|----------------------------------------------------------------------------------------------------|----------------|
| people<br>department<br>phone                                                                                                    | *Coi<br>A<br>*Ter<br>7                               | ② 2020-06-23 00:00:00 - 202<br>nferenceRoom<br>-301<br>nplatetype<br>-5寸EPD黑白红 >                                                                                                    | 20-06-23 23:59 |
|                                                                                                    |                                                      |                                                                                                    |                |
| My table card                                                                                                    | *路由器地址                                               | query                                                                                                    |                |
| My table card<br>*标签地址                                                                                                    | *路由器地址<br>id                                         | query<br>Table address                                                                                                    |                |
| My table card<br>*标签地址                                                                                                    | *路由器地址<br>id<br>1                                    | query<br>Table address<br>99.99.7.3                                                                                                    | 20-06-23 2     |
| My table card *标签地址                                                                                                    | *路由器地址<br>id<br>1<br>2                               | query<br>Table address<br>99.99.7.3<br>99.99.6.97                                                                                                    | 20-06-23 2     |
| My table card *标签地址                                                                                                    | *路由器地址<br>id<br>1<br>2<br>3                          | query           Table address           99.99.6.97           99.99.6.14                                                                                                    | 20-06-23 2     |
| My table card *标签地址                                                                                                    | *踏由器地址<br>id<br>1<br>2<br>3<br>4                     | Query           Table address           99.99.7.3         1           99.99.6.97         1           99.99.6.14         9           99.99.5.99         1                                                        | 20-06-23 2     |
| My table card<br>*标签地址<br>1<br>1<br>1<br>1<br>1<br>1<br>1<br>1<br>1<br>1<br>1<br>1<br>1                                                                                                    | *路由器地址<br>id<br>1<br>2<br>3<br>4<br>5                | query           Table address           99.99.7.3         9           99.99.6.97         9           99.99.6.14         9           99.99.5.99         9           99.95.66.42         5                        | 20-06-23 /     |
| My table card *标签地址  * 切りの の の の の の の の の の の の の の の の の の の                                                                                                     | *踏由器地址<br>id<br>1<br>2<br>3<br>4<br>5<br>6           | query           Table address           99.99.7.3           99.99.6.97           99.99.6.14           99.99.5.99           99.99.5.6.42           99.95.65.69                                                   |                |
| My table card<br>*标签地址<br>「<br>「<br>「<br>「<br>」<br>「<br>」<br>「<br>」<br>「<br>」<br>「<br>」<br>「<br>」<br>「<br>」<br>「<br>」<br>「<br>」<br>「<br>」<br>「<br>」<br>「<br>」<br>「<br>」<br>「<br>」<br>「<br>」<br>「<br>」<br>「<br>」<br>「<br>」<br>」<br>」<br>「<br>」<br>」<br>」<br>」<br>」<br>」<br>」<br>」<br>」<br>」<br>」<br>」<br>」                     | *路由器地址<br>id<br>1<br>2<br>3<br>4<br>5<br>6<br>7      | query           Table address           99.99.7.3           99.99.6.97           99.99.6.14           99.99.5.69           99.95.66.42           99.95.66.17                                                    |                |
| My table card         *标签地址         -         -         -         -         -         -         -         -         -         -         -         -         -         -         -         -         -         -         -         -         -         -         -         -         -         -         -         -         - | *路由器地址<br>id<br>1<br>2<br>3<br>4<br>5<br>6<br>7<br>8 | query           Table address           99.99.7.3            99.99.6.97            99.99.6.14            99.99.5.99            99.99.5.642            99.95.65.69            99.95.66.17            99.95.66.27 |                |
| My table card         *标签地址         □         □         □         □         □         □         □         □         □         □         □         □         □         □         □         □         □         □         □         □         □         □         □         □         □         □         □         □         □ | *路由器地址<br>id  1  2  3  4  5  6  7  8  9              | query           Table address           99.99.7.3           99.99.6.97           99.99.6.14           99.99.5.6.42           99.99.5.66.42           99.95.66.77           99.95.66.77           99.95.65.70    |                |

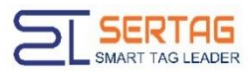

| Add Remove R | efresh |               |              | expo | rt impo |
|--------------|--------|---------------|--------------|------|---------|
| •            | id     | Table address | Label status | bg01 |         |
|              | 1      | 99.95.66.40   | 更新完成         | bg01 |         |
|              | 2      | 99.95.66.19   | 更新完成         | bg01 |         |
|              | 3      | 99.95.66.21   | 更新完成         | bg01 |         |
|              | 4      | 99.95.65.82   | 更新完成         | bg01 |         |

# 2.4 Edit display information

a. Single refresh: directly modify the field content, click the blank space on the desktop to save, it will be automatically checked, and the label status will be displayed as "waiting for update".

b. Batch refresh: click "export " button, save the exported excel file locally according to the prompt, and open excel table.

After editing and modifying the file, click "import" button and select the modified excel file to import.

| A | dd Remove | Refresh |               |              | export | import |
|---|-----------|---------|---------------|--------------|--------|--------|
|   |           | id      | Table address | Label status | bg01   |        |
|   |           | 1       | 99.95.66.40   | 更新完成         | bg01   |        |
|   |           | 2       | 99.95.66.19   | 更新完成         | bg01   |        |
|   |           | 3       | 99.95.66.21   | 更新完成         | bg01   |        |

# 2.5 Change ESL

1. After the information is edited, click "refresh" button to start updating ESL data. The status of the tag is "updating" and the update progress will be displayed.

2. When the update is completed, the tag status changes to "update completed".

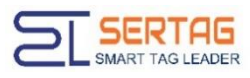

| Booke<br>Delete ESL | d<br>Select<br>Update ESL<br>ළඹත්රියාන්ම | A           | *Con<br>m<br>*M<br>(<br>*Con<br>*Tom<br>7.8 | ferencename<br>eeting<br>eetingtime<br>) 2021-05-21 00<br>ferenceRoom<br>i<br>platetype<br>rdEPD氟GK ~ | :00:00 - 2021-0<br>save | 5-30 23:59:00 |
|---------------------|------------------------------------------|-------------|---------------------------------------------|----------------------------------------------------------------------------------------------------|-------------------------|---------------|
|                     | id                                       | ESL ID      | Label status                                | bg1                                                                                                   | Booked                  | picture       |
|                     | 1                                        | 99.97.77.88 | update completed                            | bg1                                                                                                   | Leaker                  | logo 10       |
|                     | 2                                        | 99.97.79.66 | update completed                            | bg1                                                                                                   | Booked00                | logo 10       |

| • | id | ESL ID      | Label status     | 111 | 姓名     | QR code   |
|---|----|-------------|------------------|-----|--------|-----------|
|   | 1  | 99.97.77.88 | update completed | 111 | LEAKER | www.serta |

# 3.Add Template

 Enter the "template management" interface and click Add template Select the screen type to create the template, and then click OK.

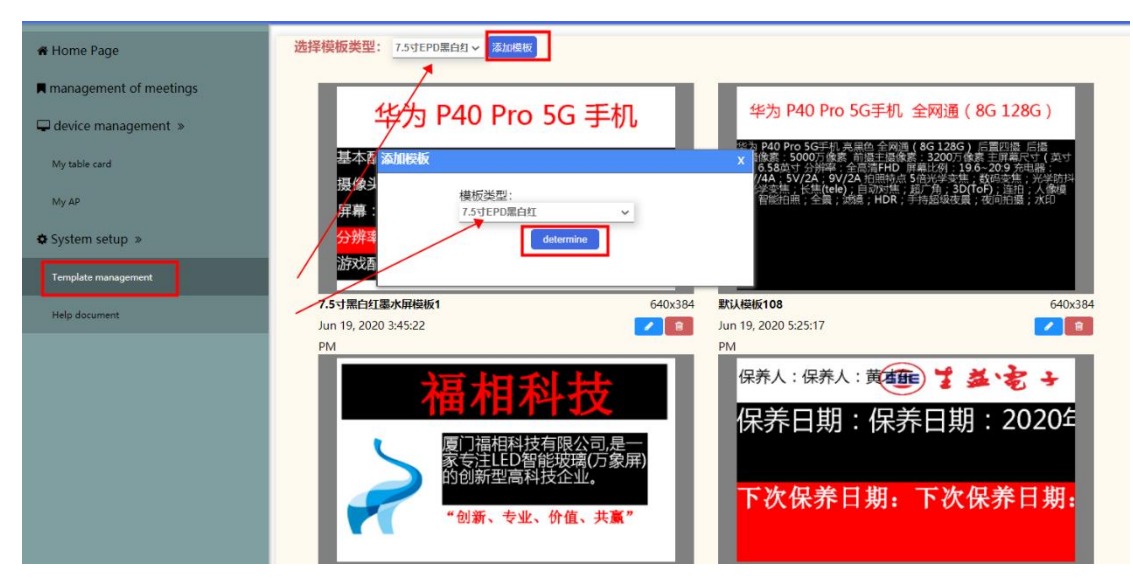

Enter the configuration template interface.

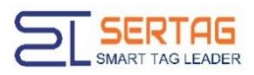

| ✿ 默认模板146 (640x38                  | 14)                  |   | 2                                                                                                    |           | attribute        |      |              |        |       |      |
|------------------------------------|----------------------|---|----------------------------------------------------------------------------------------------------|-----------|------------------|------|--------------|--------|-------|------|
| text                               |                      |   | save tempiat                                                                                                    | : preview | basic setup<br>X | 0    |              | у      | 0     |      |
| picture                            |                      |   |                                                                                                    |           | width            | 100  |              | height | 20    |      |
| QR code                            |                      |   |                                                                                                    |           | more settings    | text | text preview |        |       |      |
| bar code                           |                      |   |                                                                                                    |           | prefix           |      |              | suffix |       |      |
|                                    |                      |   |                                                                                                    |           | font             | size |              |        | bo    | ld 🗌 |
|                                    |                      |   |                                                                                                    |           | font o           | olor | black        |        | ~     |      |
|                                    |                      |   |                                                                                                    |           | backgro<br>c     | olor | black        |        | ~     |      |
|                                    |                      |   |                                                                                                    |           | typeface         | son  | g style      | • 请输入要 | 豪加    | 添加字体 |
| c template attribute               | 默认模板146              |   | o¢ Interface code<br>address:                                                                                        |           | alignment        | left | v            | bo     | order | 1    |
| screen type                        | 7.5寸EPD黑白紅           | ~ | http://47.106.109.236/esls_new/associate/updateScre<br>code:<br>[{"mac":"99.96.19.64","mappingtype":157,"styleid":14 |           |                  |      |              |        |       |      |
| width 640                          | height 384           |   | 6}]                                                                                                    |           |                  |      |              |        |       |      |
| background<br>upload<br>background | 无<br>upload pictures | ~ | di di di di di di di di di di di di di d                                                                             |           |                  |      |              |        |       |      |

2. Upload background image and logo (if necessary)

When uploading the background image, the screen resolution of the template is 640 \* 384, then the uploaded background image should also be 640 \* 384.

| ≪ 默认模板146 (640x38                      | 34)                                                                                                    | save template preview      |
|----------------------------------------|----------------------------------------------------------------------------------------------------|----------------------------|
| text<br>picture<br>QR code<br>bar code | upload background X<br>background SERTAG Chinese name is not<br>supported temporarily<br>upload<br>background: 选择文件 未选择任何文件 |                            |
|                                        |                                                                                                    |                            |
| 📽 template attribute                   | 📽 interface code                                                                                                    |                            |
| template name                          | address:<br>默认模板146 http://47.106.109.236/esis_new/ass                                                                      | sociate/updateScre         |
| screen type                            | 7.5寸EPD黑白红 		 code:                                                                                                    | apolist 57 lietuloidiist 4 |
| width 640                              | tt mat. 99.96.19.64", mappingt                                                                                              | ype .157, styleld .14      |
| background                             | bg1 🗸                                                                                                    | 1                          |
| upload<br>background                   | upload pictures                                                                                                    |                            |

Upload ordinary picture or logo:

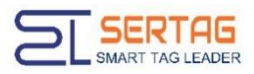

| ✿ 默认模板146 (640x38                  | 4)                       | 별 원<br>save template preview                                    |
|------------------------------------|--------------------------|-----------------------------------------------------------------|
| text                               |                          |                                                                 |
| picture                            |                          |                                                                 |
| QR code                            | upload pictures          | x                                                               |
| bar code                           | 图片名 个<br>称: temporariy   | hinese name is not supported                                    |
|                                    | width:<br>height:<br>上传函 |                                                                 |
|                                    | H: determine             |                                                                 |
| 📽 template attribute               |                          | 📽 interface code                                                |
| template name                      | 默认模板146                  | address:<br>http://47.106.109.236/esls_new/associate/updateScre |
| screen type                        | 7.5寸EPD黑白红 🖌             | code:<br>[{"mac""99.96.19.64" "manningtyne":157 "styleid":14    |
| width 640                          | height 384               | 6)]                                                             |
| background<br>upload<br>background | bg3 V<br>upload pictures |                                                                 |

.

2. Modify the template name and select the background image.

| ✿ 默认模板146 (640x38      | 34)             | 말 말<br>save template preview                                |
|------------------------|-----------------|-------------------------------------------------------------|
| text                   |                 |                                                             |
| picture                |                 |                                                             |
| QR code                |                 |                                                             |
| bar code               |                 |                                                             |
|                        |                 |                                                             |
|                        |                 |                                                             |
|                        |                 |                                                             |
| të toroplato attributo |                 | at interfere code                                           |
|                        |                 | address:                                                    |
| template name          | 默认模板146         | http://47.106.109.236/esls_new/associate/updateScre         |
| screen type            | 7.5寸EPD黑白红 🗸    | code:                                                       |
| width 640              | height 384      | [("mac":"99.96.19.64","mappingtype":157,"styleid":14<br>6)] |
| background             | bg3 🗸 🗸         |                                                             |
| upload<br>background   | upload pictures |                                                             |

3. Add Field

Click the field attribute on the left to add the corresponding field in the template. When adding, name the field you added, such as adding a "name" field, as shown in the following figure:

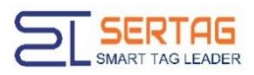

| ≪ 默认模板146 (640x384                    | 1)              | 巴 또<br>save template preview                                    |
|---------------------------------------|-----------------|-----------------------------------------------------------------|
| text<br>picture<br>QR ode<br>bir code | add fields      |                                                                 |
| 📽 template attribute                  |                 | ଙ୍କ interface code                                              |
| template name                         | 默认模板146         | address:<br>http://47.106.109.236/esls_new/associate/updateScre |
| screen type                           | 7.5寸EPD黑白红 ~    | code:<br>[/"mac"""99 96 19 64" "manningtyne""157 "styleid""14   |
| width 640                             | height 384      | 6)]                                                             |
| background                            | bg3 🗸           |                                                                 |
| upload<br>background                  | upload pictures |                                                                 |

Note:Field names cannot be repeated, they are unique.

Click the selected field and drag the mouse to adjust the position of the field and the size of the box. You can also configure the parameters of the field on the right side.

| ✿ 默认模板146 (640x384)      | 8 8                                                          | text1 属性               |                |
|--------------------------|--------------------------------------------------------------|------------------------|----------------|
|                          | save template preview                                        | basic setup            |                |
| text                     |                                                              | X 111                  | у 100          |
| picture                  |                                                              | width 405 h            | height 243     |
| QR code                  | CEDTAC                                                       | more settings          | v              |
|                          | SEKIAG                                                       |                        |                |
| bar code                 |                                                              | prefix                 | suffix         |
|                          | TECHNOLOGY                                                   | font size 74           | bold           |
|                          |                                                              | font color black       | ~              |
|                          | <b>.</b>                                                     | background white color | ~              |
|                          |                                                              | typeface 🖌 🖌           | 發輸入要添加<br>家加字体 |
| 🕫 template attribute     | 😅 interface code                                             | alizament left 🗸       | horder         |
| template name 默认模板146    | address:                                                     | angriment              | thickness      |
| screen type 7.5寸EPD黑白红 ~ | http://47.106.109.236/esls_new/associate/updateScre<br>code: |                        |                |
| width 640 height 384     | [("mac";"99.96.19.64","mappingtype":157,"styleid":14<br>6]]  |                        |                |
| background bg3 ~         |                                                              |                        |                |
| upload<br>background     |                                                              |                        |                |

4. Add a picture field or logo

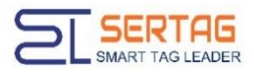

| ≪ 默认模板147 (640x384                     | 4)                            | 円 문<br>save template preview                                    |
|----------------------------------------|-------------------------------|-----------------------------------------------------------------|
| text<br>picture<br>QR code<br>bar code | add fields<br>请输入字段名:<br>Logo | determine                                                       |
| 📽 template attribute                   |                               | 📽 interface code                                                |
| template name                          | 默认模板147                       | address:<br>http://47.106.109.236/esls_new/associate/updateScre |
| screen type                            | 7.5寸EPD黑白红 ~                  | ✓ code:                                                         |
| width 640                              | height 384                    | [( mac') 99.96.19.64", mappingtype: 859, styleid::14<br>7)]     |
| background<br>upload                   | 无 ~                           |                                                                 |

Fill in the name of the uploaded logo in the text box to preview the template effect.

| ≪ 默认模板147 (640x384)       |                                                             | image1 属性            |   |
|---------------------------|-------------------------------------------------------------|----------------------|---|
|                           | save template preview                                       | basic setup          |   |
| text                      |                                                             | x 345 y 18           |   |
| picture                   | hide                                                        | width 241 height 210 |   |
| QR code                   |                                                             | select pictures 无    | ~ |
| har code                  |                                                             | /                    |   |
| barcooe                   |                                                             |                      |   |
|                           |                                                             |                      |   |
|                           |                                                             |                      |   |
|                           |                                                             |                      |   |
|                           |                                                             |                      |   |
| 🕫 template attribute      | 🕫 interface code                                            |                      |   |
| template same EXHAUMIN 27 | address:                                                    |                      |   |
| scoted in a               | http://47.106.109.236/esls_new/associate/updateScre         |                      |   |
| screen type 7.5寸EPD黑白红    | code:                                                       |                      |   |
| width 640 height 384      | [( mac : 99.96.19.64 , mappingtype :859, styleid :14<br>7)] |                      |   |
| background 无              | •                                                           |                      |   |
| upload upload pictures    |                                                             |                      |   |

Note: the name of the uploaded image should be filled in the parameter of the image field when refreshing.

#### 5. Save Template

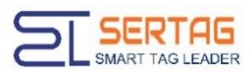

| 📽 默认模板149      | ) (640x384) |                 |     | ଅ<br>save templat                                    | e preview |
|----------------|-------------|-----------------|-----|------------------------------------------------------|-----------|
| text           |             |                 |     |                                                      |           |
| picture        |             |                 |     | <b>中国检察</b>                                          |           |
| QR code        |             |                 |     | ***                                                  | B         |
| bar code       |             |                 |     | thong own up of                                      | 3         |
|                |             |                 |     | GOO JA                                               |           |
|                |             |                 |     |                                                      |           |
|                |             |                 |     |                                                      |           |
| 📽 template att | tribute     |                 |     | 📽 interface code                                     |           |
| template name  | i i         | 默认模板149         |     | address:                                             |           |
|                |             |                 |     | http://47.106.109.236/esls_new/associate/updateScre  |           |
| screen type    |             | 7.5寸EPD黑白红      | ~   | [{"mac":"99.96.19.64","mappingtype":66,"styleid":149 |           |
| width          | 640         | height          | 384 | 31                                                   |           |
| background     |             | 无               | ~   |                                                      |           |
| upl            | load        | upload pictures |     |                                                      |           |

#### 6. Modify the template

Click preview or Modify button:

| 📽 Home Page              | 选择模板类型: 7.5寸EPD重白红 < 添加模板                          |       |
|--------------------------|----------------------------------------------------|-------|
| R management of meetings |                                                    |       |
| Gevice management »      | theme next time 主题 T-##R                           |       |
| My table card            | time<br>时间<br>下一生医<br>下一个生医                        |       |
| My AP                    | people these nert_time                             |       |
| System setup »           | department time next_meeting phone                 |       |
| Template management      | people department                                  |       |
| Help document            | 666 b40<br>Jul 31, 2020 7:34:45 IS                 | 1x384 |
|                          | PM<br>company<br>personal<br>Edose                 |       |
|                          | 中语人: username<br>中语句: department<br>联系电话: position |       |

Click Select button to enter the template configuration interface to modify it.

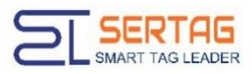

| <b>∞</b> 666 (640x384) |                 |   | 원 원<br>save template preview                                    |
|------------------------|-----------------|---|-----------------------------------------------------------------|
| text                   |                 |   |                                                                 |
| picture                |                 |   |                                                                 |
| QR code                |                 |   |                                                                 |
| bar code               |                 |   |                                                                 |
|                        |                 |   |                                                                 |
|                        |                 |   |                                                                 |
|                        |                 |   |                                                                 |
| 📽 template attribute   |                 |   | 📽 interface code                                                |
| template name          | 666             |   | address:<br>http://47.106.109.236/esls_new/associate/updateScre |
| screen type            | 7.5寸EPD黑白红      | ~ | code:                                                           |
| width 640              | height 384      |   | 4,"bg01":"")]                                                   |
| background             | bg01            | ~ | 1                                                               |
| upload<br>background   | upload pictures |   |                                                                 |